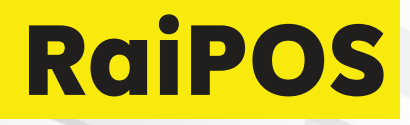

# KTHEJENI TELEFONIN TUAJ NË TERMINAL POS!

Instaloni RaiPOS në pajisjen tuaj mobile (telefon ose tablet) shpejt dhe lehtë.

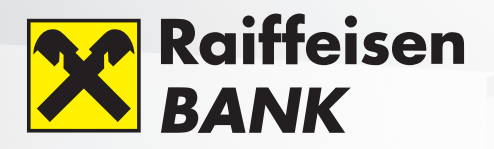

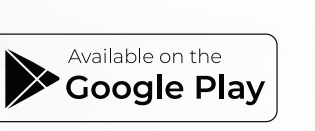

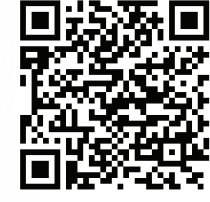

# Pranoni pagesa në 3 hapa të thjeshtë:

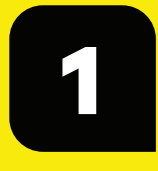

Vizitoni një degë të Raiffeisen Bank dhe kërkoni **RaiPOS.** 

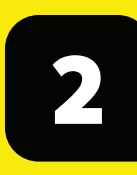

Shkarkoni dhe instaloni aplikacionin RaiPOS nga dyqani Google Play këtu.

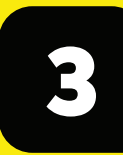

Pranoni pagesat.

llerje 15.06 EUR <sup>Ju lutemi prisni.</sup>

Ju keni qasje në ueb portalin e Tregtarit (Merchant WEB Portal https://portal.tapxphone.com/), në të cilin mund të gjurmoni transaksionet tuaja në kohë reale dhe gjithashtu të menaxhoni terminalet tuaja RaiPOS.

#### **INSTALIMI**

# VËMENDJE !!!

Gjatë instalimit të RaiPOS do t'ju kërkohet të instaloni aplikacionin e dytë tapXphone! Ky aplikacion është përgjegjës për përpunimin e sigurt të pagesave me kartelë dhe është i certifikuar nga organizatat ndërkombëtare të kartelave Visa dhe Mastercard.

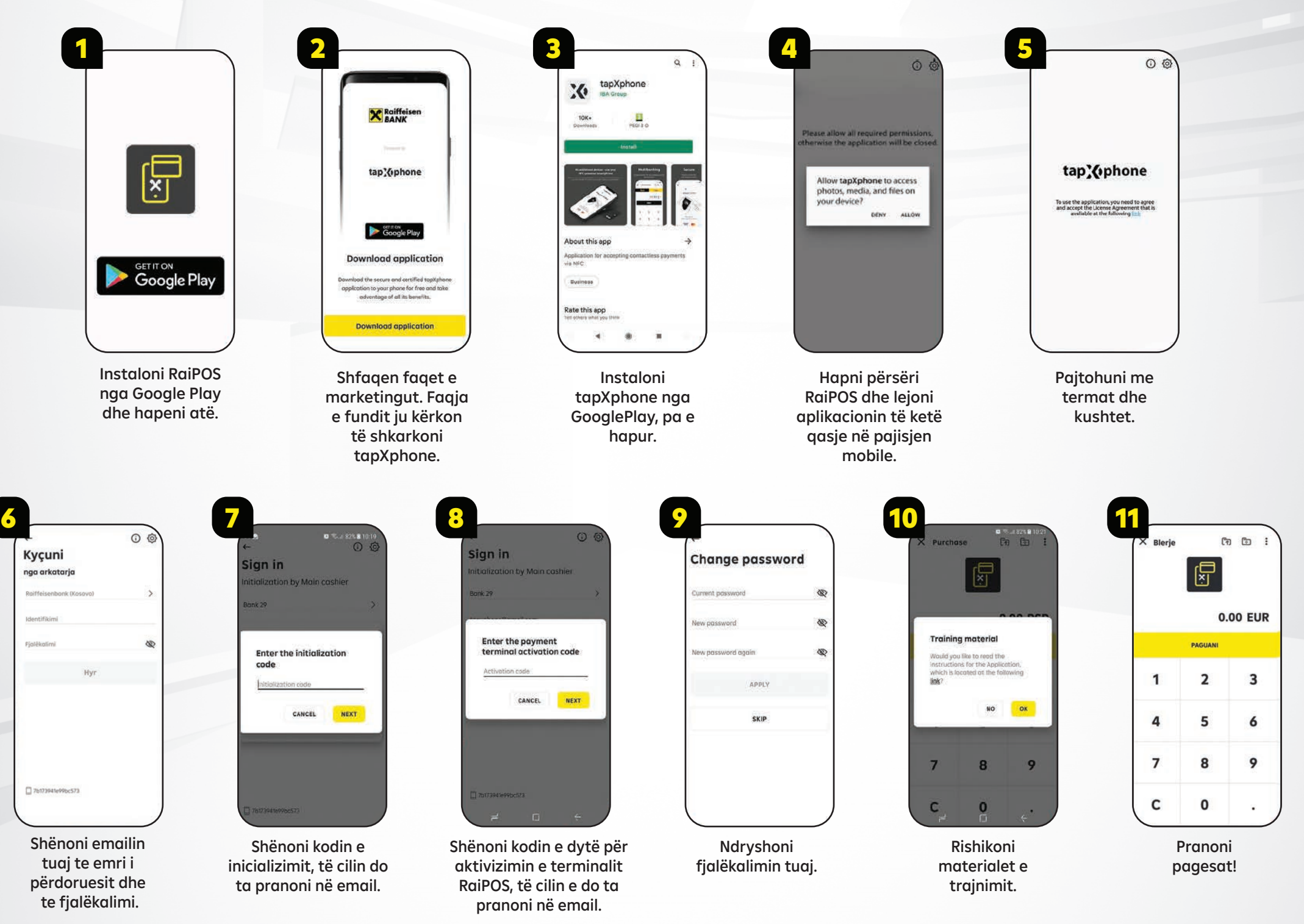

## Blerja (pranimi i pagesës)

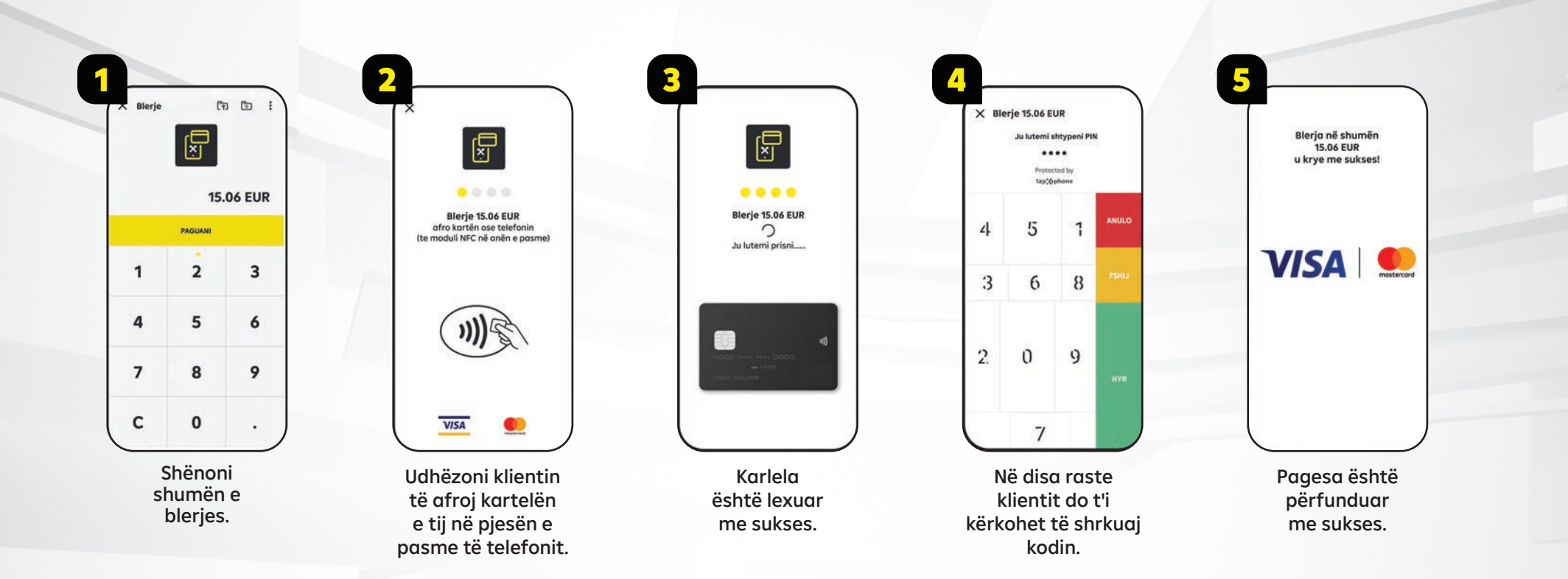

#### Fatura (dëftesa)

#### Arsyet e mundshme për pagesat e pasuksesshme

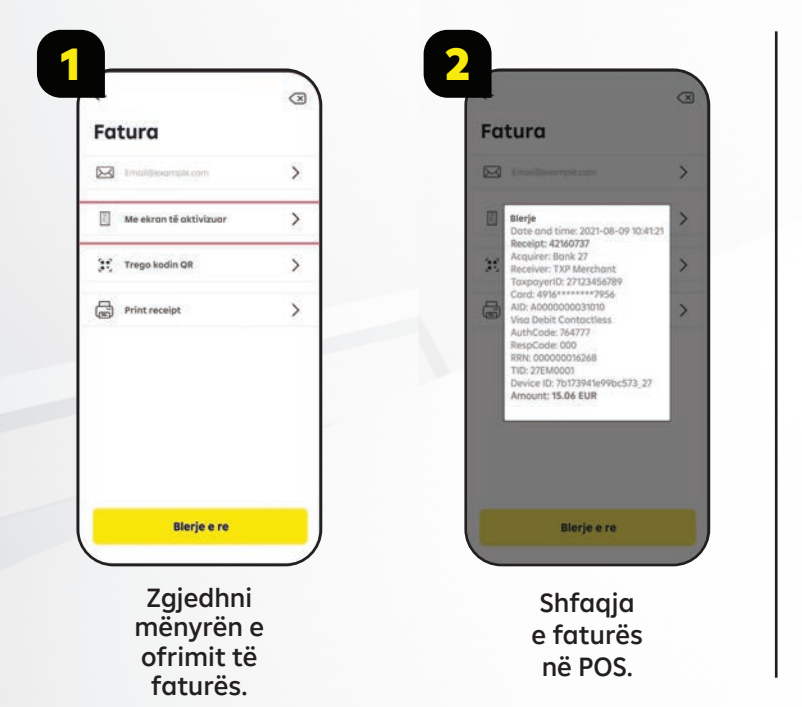

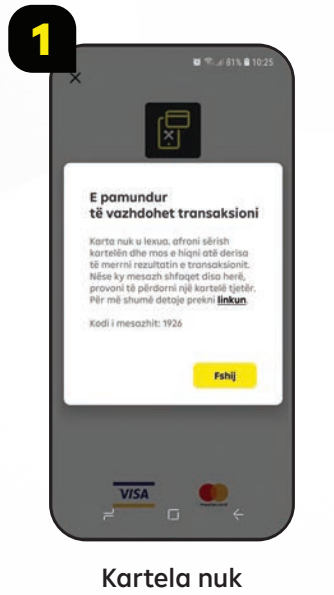

Kartela nuk mund të lexohet. Provo përsëri!

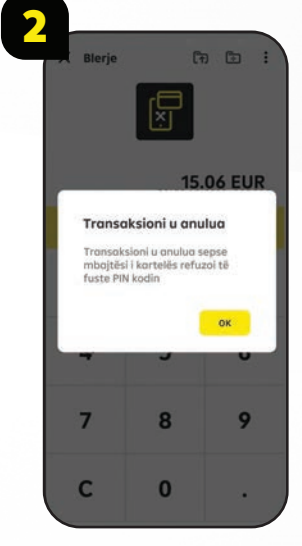

Transaksioni anulohet për shkak të refuzimit të klientit për të shkruar PIN.

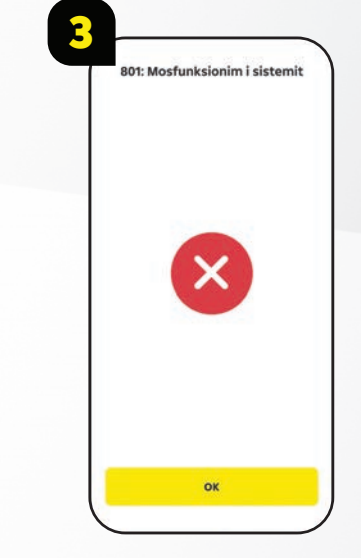

Autorizim i pasuksesshëm.

### Lista e transaksioneve

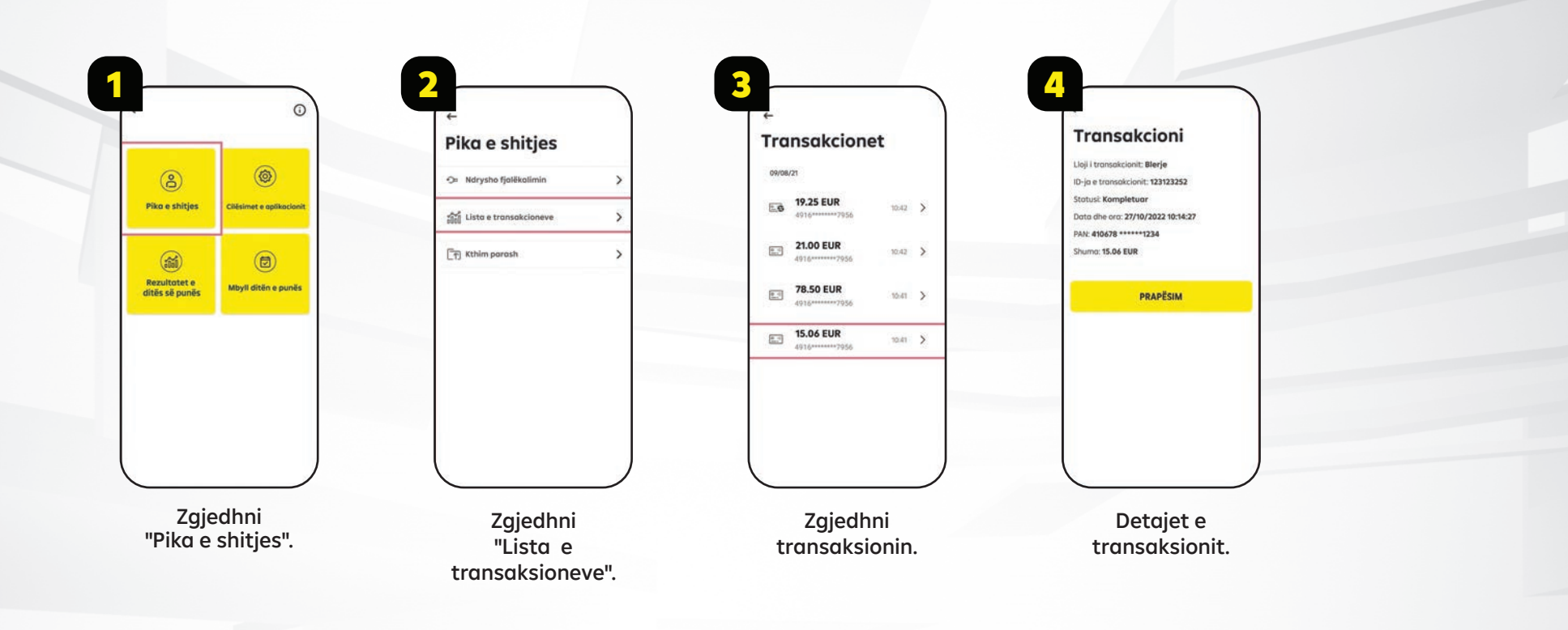

Mbyllja e ditës së punës

#### Rezultatet nga dita e punës

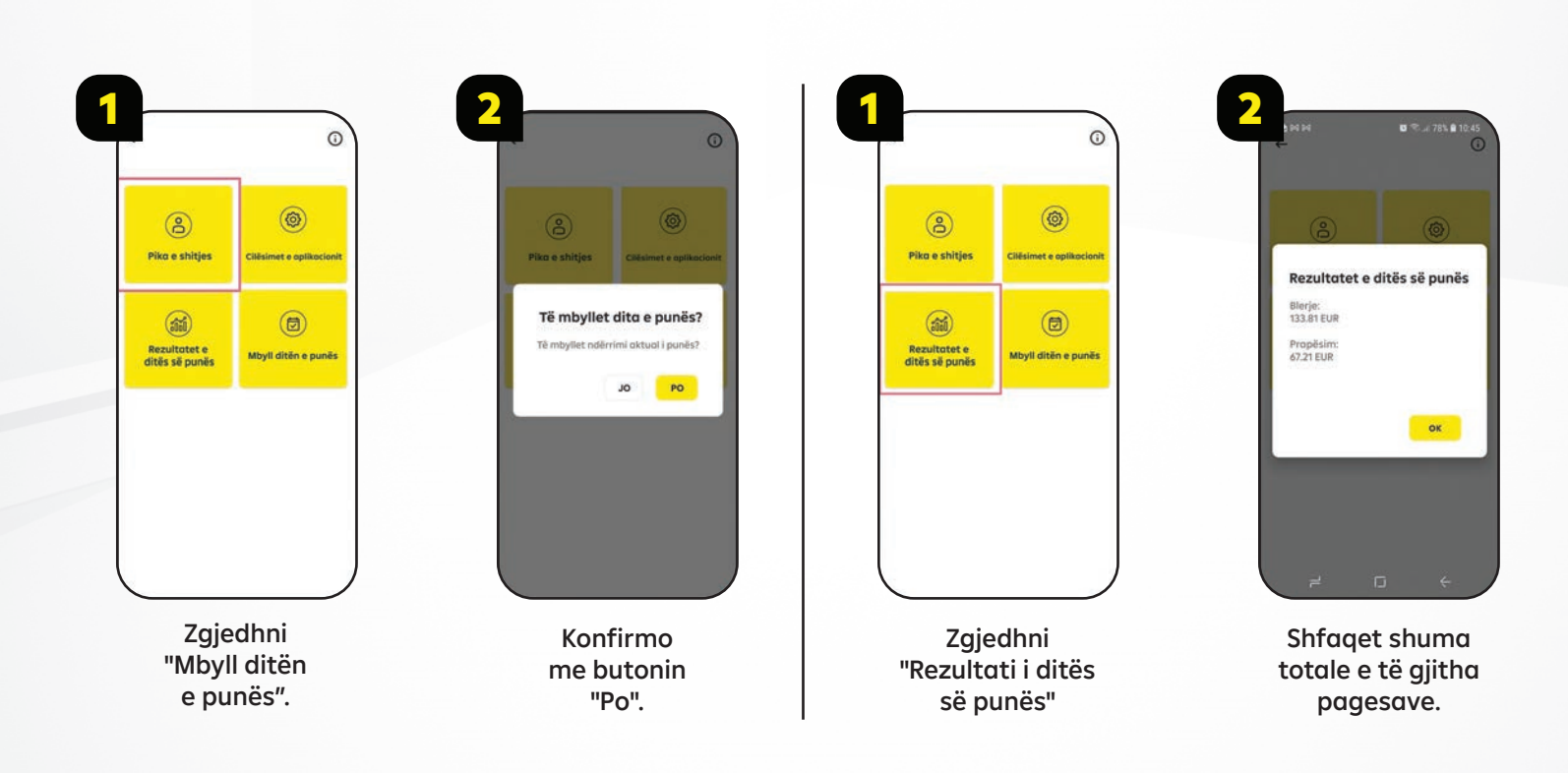

# **Rimbursimi i shumave**

# KTHIMI NË DITËN AKTUALE TË BIZNESIT

#### NGA LISTA E TRANSAKSIONEVE

| 09/08       | /21                                |       |   |
|-------------|------------------------------------|-------|---|
| 26          | <b>19.25 EUR</b>                   | 10:42 | > |
| 1           | 21.00 EUR<br>4916******7956        | 10.42 | > |
| <u>a.</u> ; | 78.50 EUR                          | 10:41 | > |
| 23          | <b>15.06 EUR</b><br>4916******7956 | 10.41 | > |

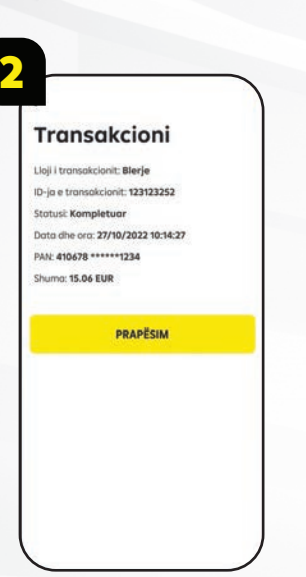

Shënoni emailin tuaj te emri i përdoruesit dhe te fjalëkalimi. Shënoni kodin e inicializimit, të cilin do ta pranoni në email.

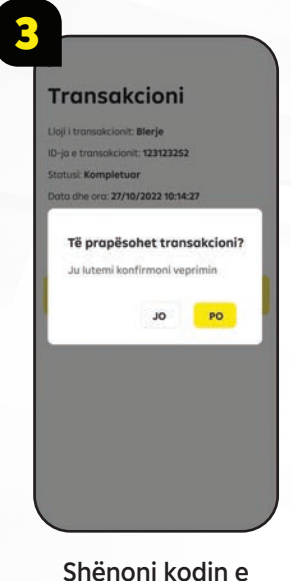

Shënoni kodin e dytë për aktivizimin e terminalit RaiPOS, të cilin e do ta pranoni në email.

# ★ Rimbursim me RRN (T) 1 IS.06 EUR RIMBURSON 1 2 3 4 5 6 7 8 9 C 0 .

Shënoni emailin tuaj te emri i përdoruesit dhe te fjalëkalimi.

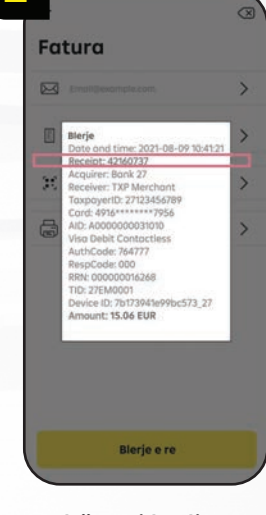

Shënoni kodin e inicializimit, të cilin do ta pranoni në email.

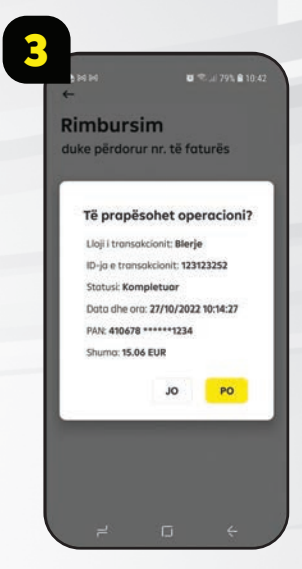

Shënoni kodin e dytë për aktivizimin e terminalit RaiPOS, të cilin e do ta pranoni në email.

# KTHIMI (RIMBURSIMI) I SHUMËS PËRMES RRN (numri i faturës të RAIPOS)

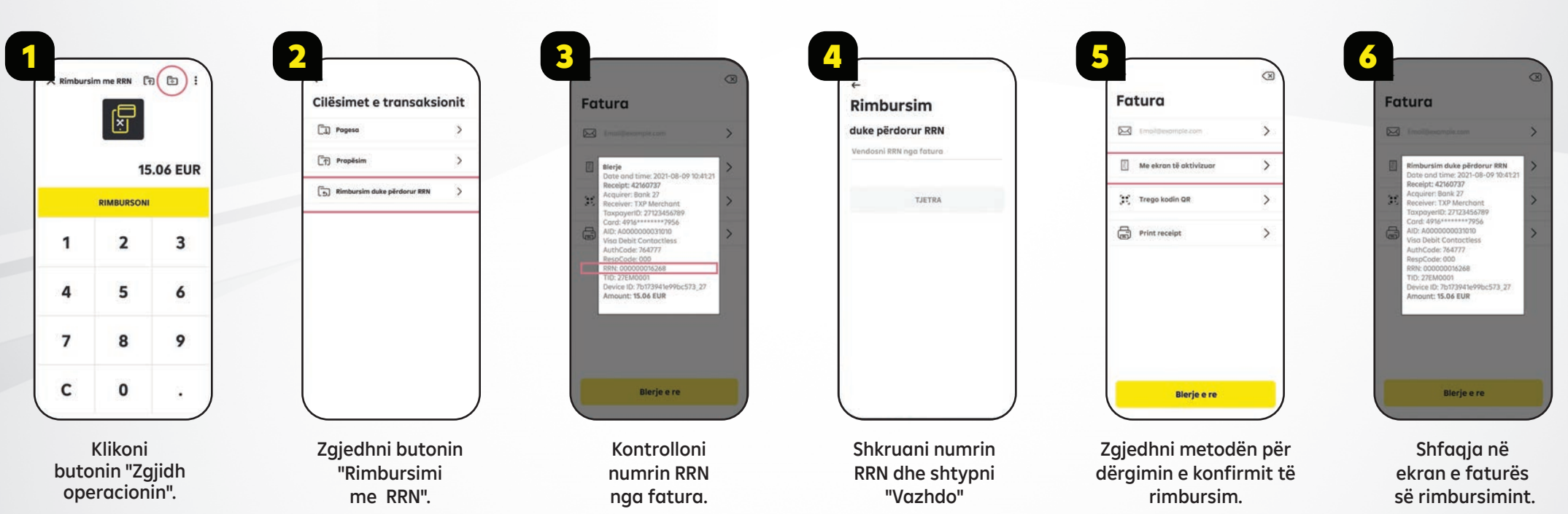

# PËRMES NUMRIT TË FATURËS TË RAIPOS (RRN)